#### Att lämna Arbetsgivardeklaration på individnivå på skatteverket.se

Den här guiden går igenom hur Du lämnar uppgifter manuellt, inte genom filinlämning från ett löneprogram.

Logga in på Din inkomstdeklaration genom att gå in på <u>www.skatteverket.se</u> och välj fliken Företag

Välj Lämna arbetsgivardeklaration i e-tjänsten.

När Du är inloggad, klickar Du på Arbetsgivardeklaration för "aktuell månad" 2019, se bild nedan

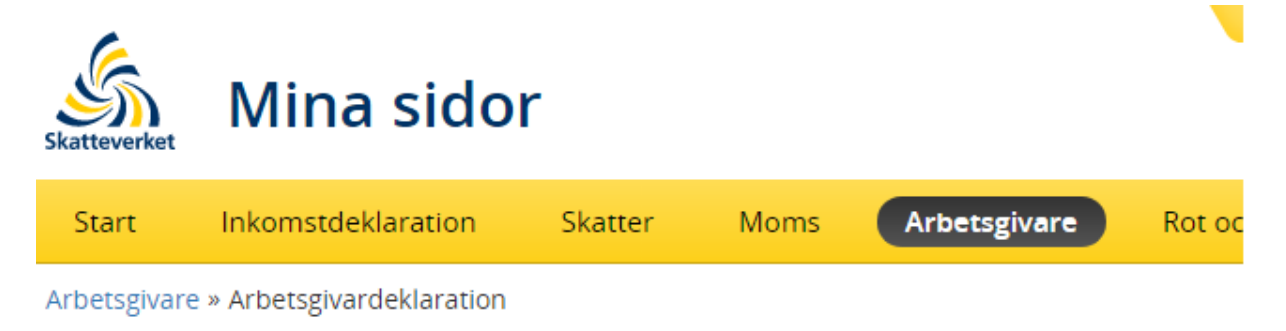

#### Arbetsgivardeklaration

Här lämnar du in arbetsgivardeklaration på individnivå. Du kan även se och rätta redan inlämnade deklarationer.

>

#### Deklarera via fil

Lämna in arbetsgivardeklaration via en fil från ett lönesystem.

Deklarera via fil

#### Välj en redovisningsperiod att deklarera

Skapa en arbetsgivardeklaration genom att registrera uppgifter och ladda upp filer.

| 12  | Arbetsgivardeklaration för januari 2019                   |  |  |  |  |  |
|-----|-----------------------------------------------------------|--|--|--|--|--|
| feb | Deklarationen ska vara inskickad senast 12 februari 2019. |  |  |  |  |  |

#### Se och rätta inlämnade arbetsgivardeklarationer

Inlämnade arbetsgivardeklarationer

Du kommer då in i en ny bild. Om det är första gången Du gör det och uppgifterna skall fyllas i manuellt, välj Registrera betalningsmottagare själv, klicka sen på Lägg till betalningsmottagare.

Om Du redan lämnat deklaration tidigare månad, kommer Du kunna hämta från föreg. månad.

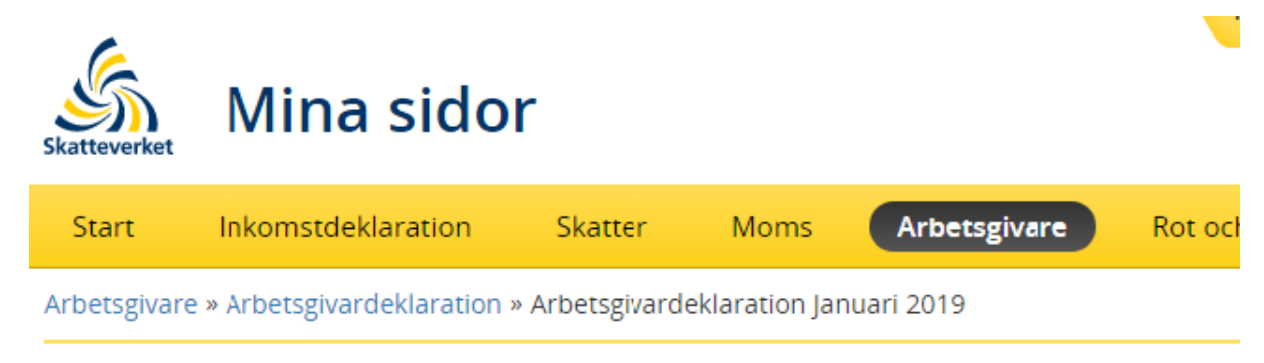

# Arbetsgivardeklaration januari 2019

| Lämna in arbetsgivardeklaration                                                                                                    |  |  |  |  |  |  |
|----------------------------------------------------------------------------------------------------|--|--|--|--|--|--|
| 1. Betalningsmottagare       2. Arbetsgivare       3. Granska och skicka in       4. Kvittens                                                                                                    |  |  |  |  |  |  |
| Redovisa på betalningsmottagarnivå<br>Här redovisar du ersättningar och skatteavdrag per betalningsmottagare. Ersättning är<br>exempelvis lön, förmåner eller annan ersättning för arbete. Betalningsmottagare är till<br>exempel en anställd, en uppdragstagare eller en juridisk person. |  |  |  |  |  |  |
| Betalningsmottagare Specifikationsnummer Status                                                                                                    |  |  |  |  |  |  |
| <ul> <li>Lägg till betalningsmottagare</li> <li>Hämta uppgifter från fil.</li> <li>Registrera betalningsmottagare själv.</li> <li>Lägg till betalningsmottagare</li> <li>2.</li> </ul>                                                                                                    |  |  |  |  |  |  |
| Avbryt Nästa >                                                                                                    |  |  |  |  |  |  |

Lägg till personnumret på den som Du betalt ut lön till i ruta 215, tryck **Tab** eller **Enter**.

Då hämtar Skatteverket namnuppgifter från sina register. Då kan Du se att det stämmer.

I ruta 570 måste det fyllas i en siffra, oftast 1.

Detta anges per betalningsmottagare, enda gången som det skall stå 2, 3 etc. är om det lämnas flera uppgifter för samma betalningsmottagare för samma period.

Klicka på Nästa för att gå vidare. Se bild.

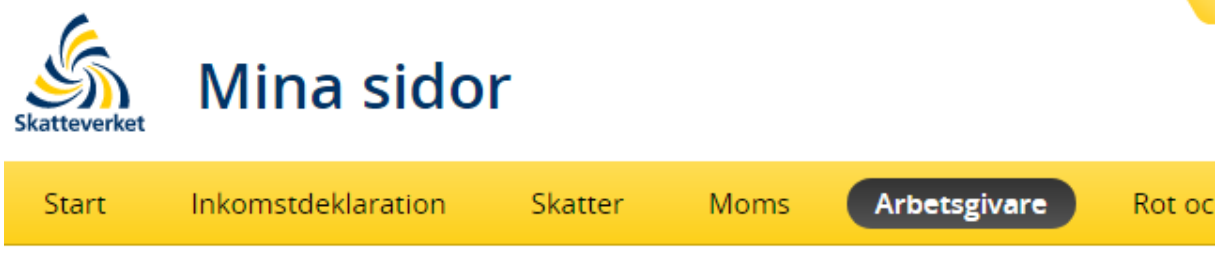

Arbetsgivare » Arbetsgivardeklaration » Arbetsgivardeklaration Januari 2019 » Lägg till betalningsm

### Januari 2019

| Lägg till betalningsmottagare                              |  |  |  |  |  |  |
|------------------------------------------------------------|--|--|--|--|--|--|
| 1. Betalningsmottagare 2. Välj mall 3. Fyll i              |  |  |  |  |  |  |
| Betalningsmottagare                                        |  |  |  |  |  |  |
| juridisk person.                                           |  |  |  |  |  |  |
| Person-/samordnings-/org.nummer Födelsetid Annan identitet |  |  |  |  |  |  |
| Person-/samordnings-<br>/organisationsnummer * ? 215 19690 |  |  |  |  |  |  |
| Namn Tomas Randér                                          |  |  |  |  |  |  |
| Specifikationsnummer * ⑦ 570 1 2.                          |  |  |  |  |  |  |
| Arbetsställenummer 🕐 060                                   |  |  |  |  |  |  |
| 062 Reducerad avgift först anställd ?                      |  |  |  |  |  |  |
|                                                            |  |  |  |  |  |  |
| Avbryt Spara & lägg till ny Nästa >                        |  |  |  |  |  |  |

Välj därefter vilken typ av uppgift som Du skall lämna, oftast underlag för arbetsgivaravgifter. Klicka i rutan och välj nästa.

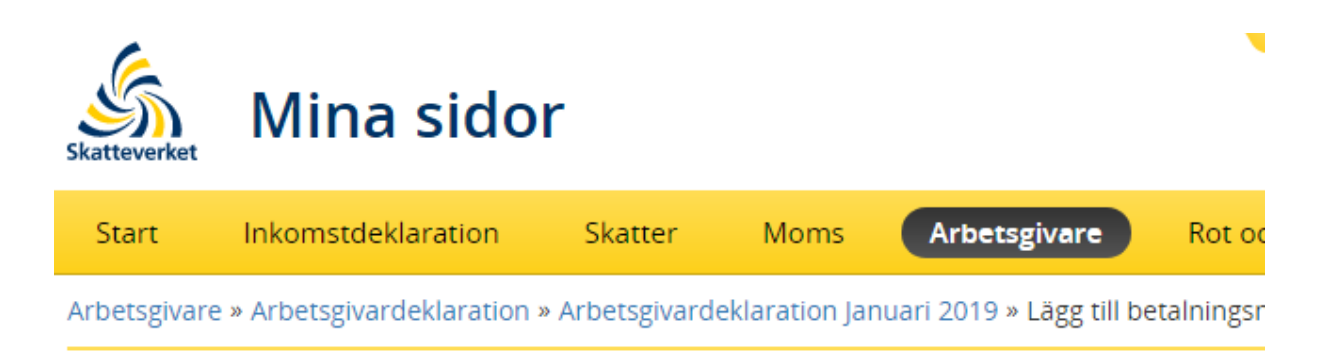

# Januari 2019

| Lägg till betalningsmottagare                                                                                                    |  |  |  |  |
|----------------------------------------------------------------------------------------------------|--|--|--|--|
| 1. Betalningsmottagare 2. Välj mall 3. Fyll i                                                                                                    |  |  |  |  |
| <ul> <li>Välj mall</li> <li>Hur vill du fylla i individuppgiften? Det finns mallar med förvalda rutor. Du kan välja att visa alla rutor om du inte vill använda en mall.</li> <li>Ersättning som är underlag för arbetsgivaravgifter ?</li> <li>Ersättning som inte är underlag för socialavgifter ?</li> <li>Särskild inkomstskatt för utomlands bosatta artister m. fl. (A-SINK) ?</li> <li>Visa alla rutor ?</li> </ul> |  |  |  |  |
| ✓ Föregående Avbryt Nästa >                                                                                                    |  |  |  |  |

Fyll i avdragen skatt i ruta 001 – OBS! att det är avdragen skatt som fylls i först, INTE bruttolönen.

Fyll i Bruttolön i ruta 011

Fyll i eventuell bilförmån eller annan förmån, samt kryssa i vilken annan förmån som gäller.

Välj Spara och gå till utkast. – Ha tålamod, det kan ta tid.

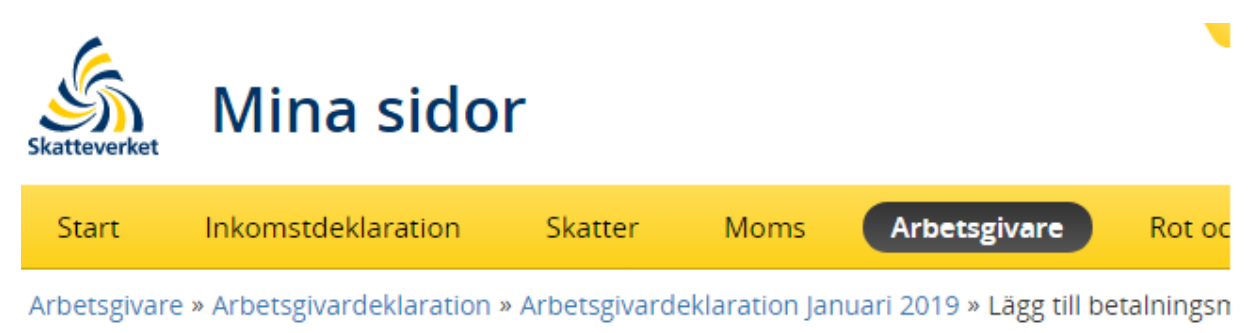

### Januari 2019

| Lägg till betalningsmottagare                                            |     |       |                  |  |  |
|--------------------------------------------------------------------------|-----|-------|------------------|--|--|
| 1. Betalningsmottagare 2. Välj mall 3. Fyll i                            |     |       |                  |  |  |
| Fyll i uppgifter<br>Ersättning som är underlag för arbetsgivaravgifter ⑦ |     |       |                  |  |  |
| Avdragen preliminär skatt                                                | ?   | 001   | 6 250            |  |  |
| Kontant bruttolön m.m.                                                   | ?   | 011   | 25 000           |  |  |
| Skattepliktig bilförmån                                                  | ?   | 013   |                  |  |  |
| Drivmedel vid bilförmån                                                  | ?   | 018   |                  |  |  |
| Övriga skattepliktiga förmåner                                           | ?   | 012   |                  |  |  |
| 041 Bostadsförmån, småhus ?                                              |     |       |                  |  |  |
| 043 Bostadsförmån, ej småhus 🕐                                           |     |       |                  |  |  |
| 050 Bilersättning ?                                                      |     |       |                  |  |  |
| 051 Traktamente ?                                                        |     |       |                  |  |  |
| 048 Förmån har justerats ?                                               |     |       |                  |  |  |
| K Föregående         Avbryt         Spara & lägg till ny                 | Spa | ira & | gå till utkast ゝ |  |  |

Kontrollera att rätt personnummer är registrerat och att det finns ett specifikationsnummer. Klicka på nästa.

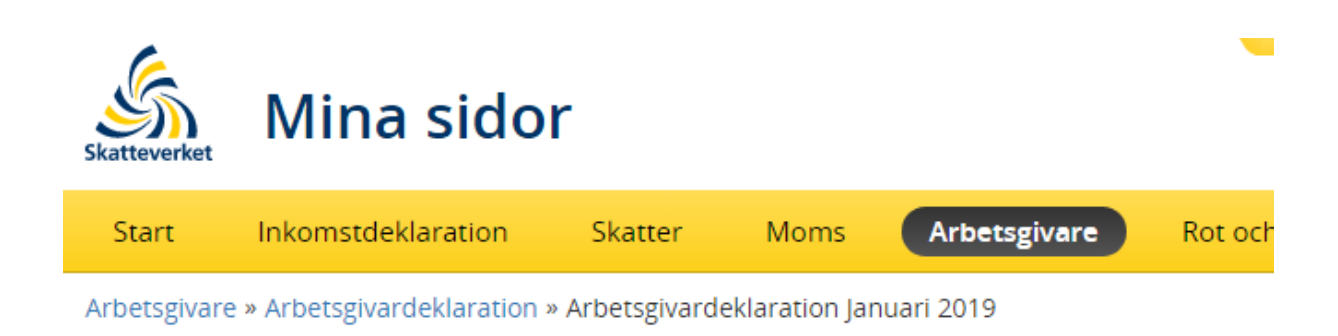

# Arbetsgivardeklaration januari 2019

| Lämna in arbetsgivardeklaration                                                                                                    |                        |              |             |  |  |  |  |
|----------------------------------------------------------------------------------------------------|------------------------|--------------|-------------|--|--|--|--|
| 1. Betalningsmottagare 2. Arbe                                                                                                    | etsgivare 3. Granska o | ch skicka in | 4. Kvittens |  |  |  |  |
| Redovisa på betalningsmottagarnivå<br>Här redovisar du ersättningar och skatteavdrag per betalningsmottagare. Ersättning är<br>exempelvis lön, förmåner eller annan ersättning för arbete. Betalningsmottagare är till<br>exempel en anställd, en uppdragstagare eller en juridisk person. |                        |              |             |  |  |  |  |
| Betalningsmottagare 🕨                                                                                                    | Specifikationsnumme    | r            | Status      |  |  |  |  |
| ✔ 69060 ━━━                                                                                                    | 1                      |              | 0           |  |  |  |  |
| + Lägg till betalningsmottagare                                                                                                    | 1.                     |              |             |  |  |  |  |
| Ladda upp fil                                                                                                    |                        |              | 2.          |  |  |  |  |
|                                                                                                    |                        |              |             |  |  |  |  |

Nästa sida/flik är på arbetsgivarnivå, här skall Du fylla i om bolaget har haft sjuklönekostnad under månaden, fyll även i kontaktuppgifter. Klicka på nästa!

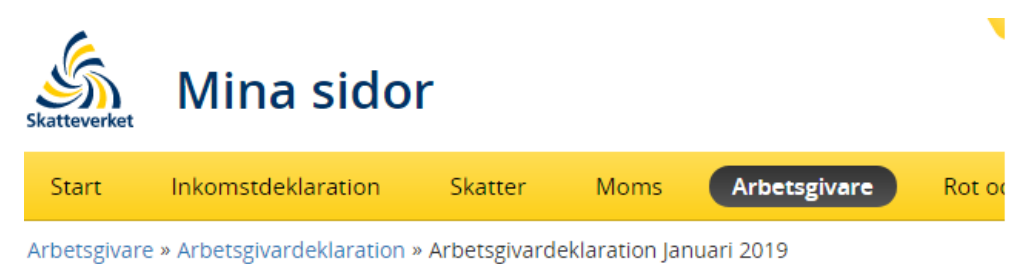

#### Arbetsgivardeklaration januari 2019

| Lämna in arbetsgivardeklaration                                                                                                    |  |  |  |  |  |
|----------------------------------------------------------------------------------------------------|--|--|--|--|--|
| 1. Betalningsmottagare 2. Arbetsgivare 3. Granska och skicka in 4. Kvittens                                                                          |  |  |  |  |  |
| Redovisa på arbetsgivarnivå<br>Här fyller du i uppgifter som ska redovisas på arbetsgivarnivå, alltså inte per<br>betalningsmottagare.               |  |  |  |  |  |
| Uppgifter till Försäkringskassan                                                                                                    |  |  |  |  |  |
| Här fyller du i eventuell sjuklönekostnad inklusive arbetsgivaravgifter för sjuklönen.<br>Uppgift om sjuklönekostnad skickas till Försäkringskassan. |  |  |  |  |  |
| Sjuklönekostnad inklusive arbetsgivaravgifter 1. (?) 499 0                                                                                           |  |  |  |  |  |
| <ul> <li>Skatteavdrag</li> <li>Avdrag från arbetsgivaravgifter</li> <li>Särskild löneskatt (SLF)</li> </ul>                                          |  |  |  |  |  |
| <ul> <li>Stöd av mindre betydelse (de minimis)</li> <li>Fast driftställe i Sverige saknas</li> </ul>                                                 |  |  |  |  |  |
| ✓ Kontaktuppgifter 2.                                                                                                    |  |  |  |  |  |
| Ladda upp fil 3.                                                                                                    |  |  |  |  |  |
| ✓ Föregående Avbryt Spara Nästa >                                                                                                    |  |  |  |  |  |

Nu är det snart klart.

Kontrollera att uppgifterna verkar stämma, nu är detta på sammanlagda siffror för samtliga löner.

Kryssa i att Du har granskat uppgifterna och välj skicka in, godkänn med BankID.

| Skatteverket                        | Mina s                                             | idor                             |                        |                                        |                                |                             |             |
|-------------------------------------|----------------------------------------------------|----------------------------------|------------------------|----------------------------------------|--------------------------------|-----------------------------|-------------|
| Start                               | Inkomstdeklar                                      | ation Sk                         | atter                  | Moms                                   | Arbetsg                        | jivare                      | Rot o       |
| Arbetsgivare                        | e » Arbetsgivardek                                 | laration » Arbe                  | etsgivarde             | eklaration Ja                          | nuari 2019                     |                             |             |
| Arbet                               | sgivarde                                           | eklarat                          | ion j                  | anua                                   | ri 2019                        | 9                           |             |
| Lämn                                | a in arbets                                        | givardek                         | larati                 | on                                     |                                |                             |             |
| 1. Betalı                           | ningsmottagare                                     | 2. Arbetsgiv                     | are <mark>3</mark>     | . Granska o                            | ch skicka in                   | 4. Kvitte                   | ns          |
| Gransk                              | a och skicka i                                     | n                                |                        |                                        |                                |                             |             |
| Granska u<br>Du kan gå<br>uppgifter | uppgifterna innan<br>à tillbaka till steg 1<br>na. | du skickar in d<br>– Betalningsm | em till Sk<br>ottagare | atteverket. <i>i</i><br>eller steg 2 · | Är något som<br>– Arbetsgivare | inte stämm<br>e för att änd | ier?<br>dra |
| Arbetsgiv<br>556169                 | are Rec<br><b>9-9694 Jar</b>                       | lovisningsperio<br>1uari 2019    | od                     |                                        |                                |                             |             |
| Samm                                | anställning av u                                   | ppgifter                         |                        |                                        |                                |                             |             |
| Summ<br>Beloppe                     | <b>a arbetsgivarav</b><br>et är maskinellt berå    | <b>gifter och SL</b> i<br>iknat  | F ?                    |                                        | 487                            | 7 855                       | 5           |
| Vi                                  | sa Skatteverket                                    | s beräkning                      | basera                 | d på dina u                            | uppgifter                      |                             |             |
| <b>Summ</b><br>Beloppe              | <b>a skatteavdrag</b><br>et är maskinellt berä     | ?)<br>iknat                      |                        |                                        | 497                            | 6 250                       | )           |
| v Vi                                | sa Skatteverket                                    | s beräkning                      | basera                 | d på dina u                            | uppgifter                      |                             |             |
| Sjuklö                              | nekostnad inklu                                    | isive arbetsg                    | ivaravg                | ifter                                  | 499                            | (                           | )           |
| Indivi                              | duppgifter                                         |                                  |                        |                                        |                                | 1                           |             |
|                                     |                                                    |                                  |                        |                                        |                                |                             |             |
| ✓ Kor                               | ntaktuppgifter                                     |                                  |                        |                                        |                                |                             |             |
| 🗸 Jag ha                            | r granskat att uppg                                | ifterna är riktig                | ga.                    |                                        |                                |                             |             |
| Före                                | gående                                             | Avbr                             | yt                     |                                        | Skriv under oc                 | h skicka in                 | >           |